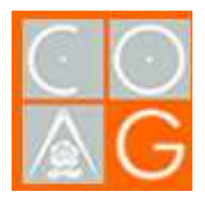

Para exportar el DNIe, lo primero que debemos hacer es abrir una ventana de Internet Explorer, pinchar en el menú Herramientas, Opciones de Internet.

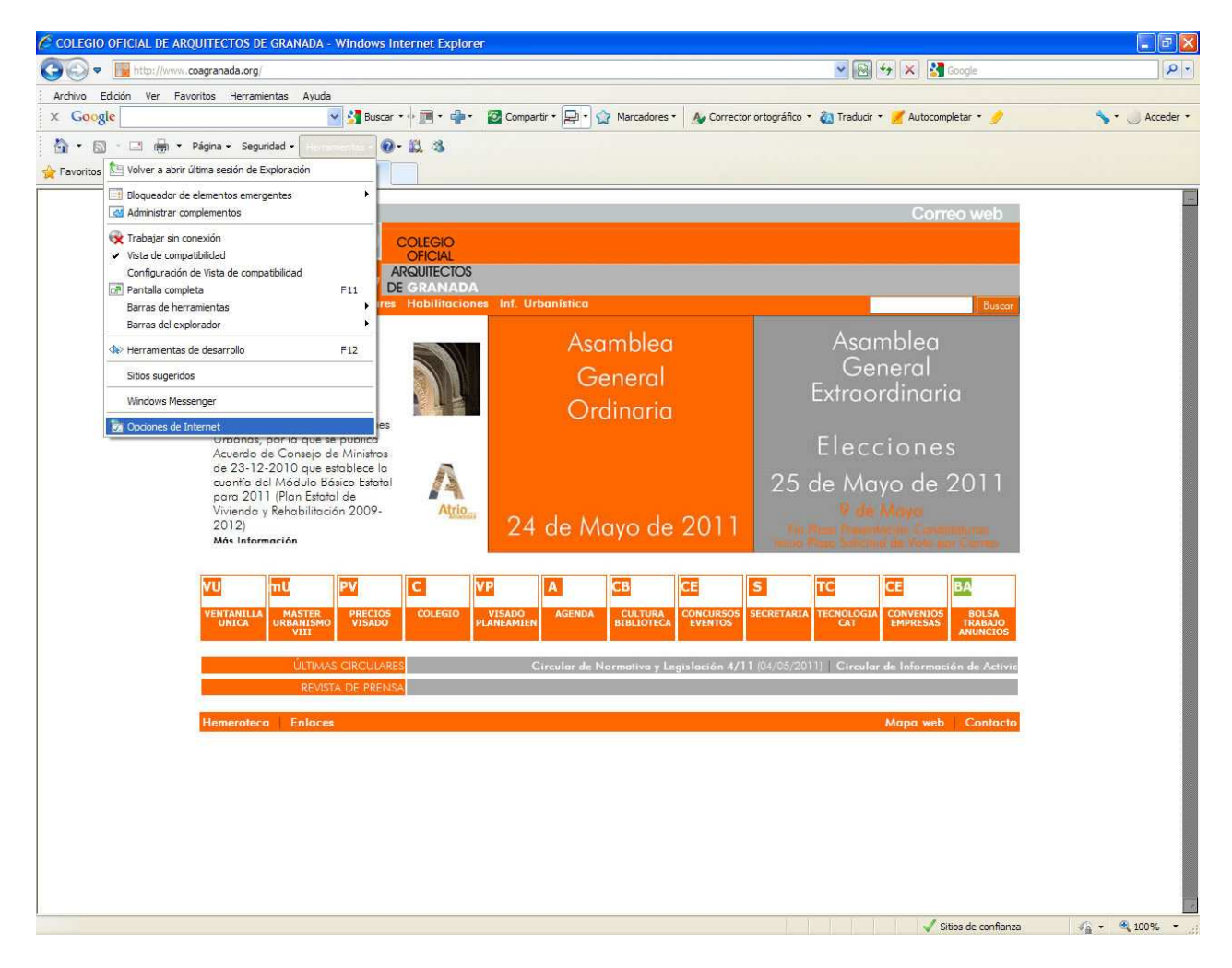

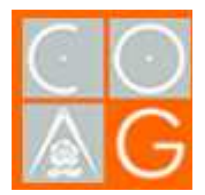

Una vez dentro, pinchamos en la pestaña Contenido y en el botón Certificados.

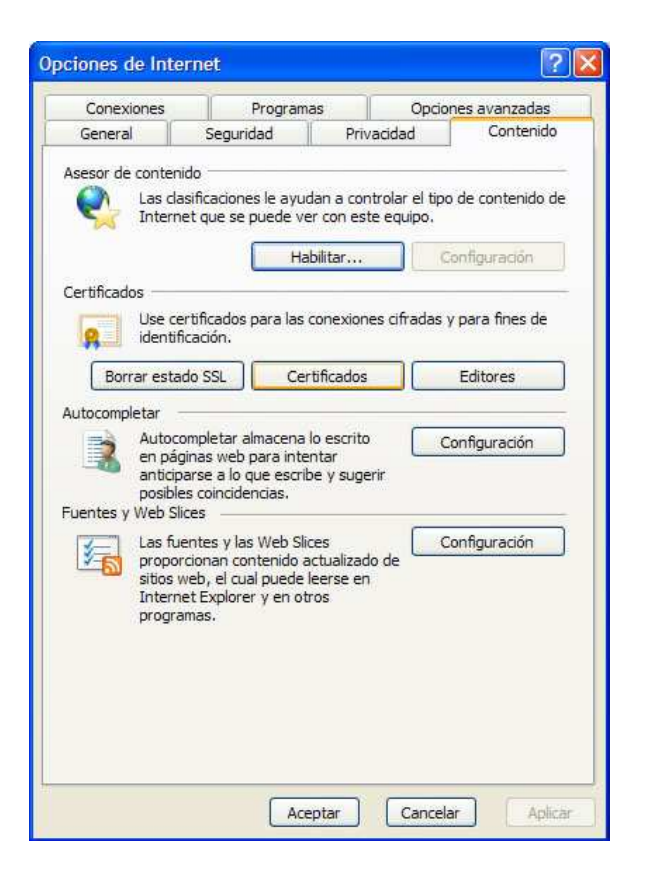

Nos pedirá el pin del DNIe para poder acceder a los certificados del mismo.

|       | Introduzca el PIN |
|-------|-------------------|
| dni 🚟 |                   |

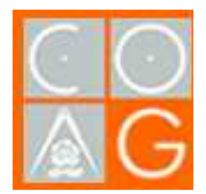

Una vez incluido el pin, nos aparece una ventana parecida a la siguiente:

| pciones de Internet                                                           | ?                              | ×                        |
|-------------------------------------------------------------------------------|--------------------------------|--------------------------|
| Certificados                                                                  |                                | ?                        |
| Propósito planteado: <pre></pre>                                              |                                | ~                        |
| Personal Otras personas Entidades emisoras de ce                              | rtificados intermedias         | Entidades emi 🔷          |
| Emitido para                                                                  | Emitido por                    | Fecha d                  |
| NOMBRE RUBIO TERRON MANUEL - NIF 7514<br>RUBIO TERRON, MANUEL (AUTENTICACIÓN) | FNMT Clase 2 CA<br>AC DNIE 002 | 09/02/2012<br>29/04/2012 |
| RUBIO TERRON, MANUEL (FIRMA)                                                  | AC DNIE 002                    | 29/04/2012               |
| Importar Exportar Quitar<br>Propósitos planteados del certificado             |                                | Avanzadas                |
| <todos></todos>                                                               |                                | Ver                      |
|                                                                               |                                | Cerrar                   |
| Aceptar                                                                       | celar Aplicar                  |                          |

En esta ventana, pinchamos en la opción del DNIe en la que entre paréntesis pone (FIRMA), que será el fichero que tengáis que mandarnos para nosotros poder validar la firma que hagáis en los documentos. Una vez seleccionada, pinchamos en el botón exportar y nos aparecerá el asistente para exportación de certificados.

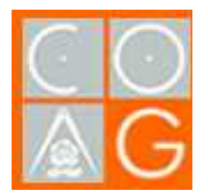

## Dpto. de informática

Exportación DNIe

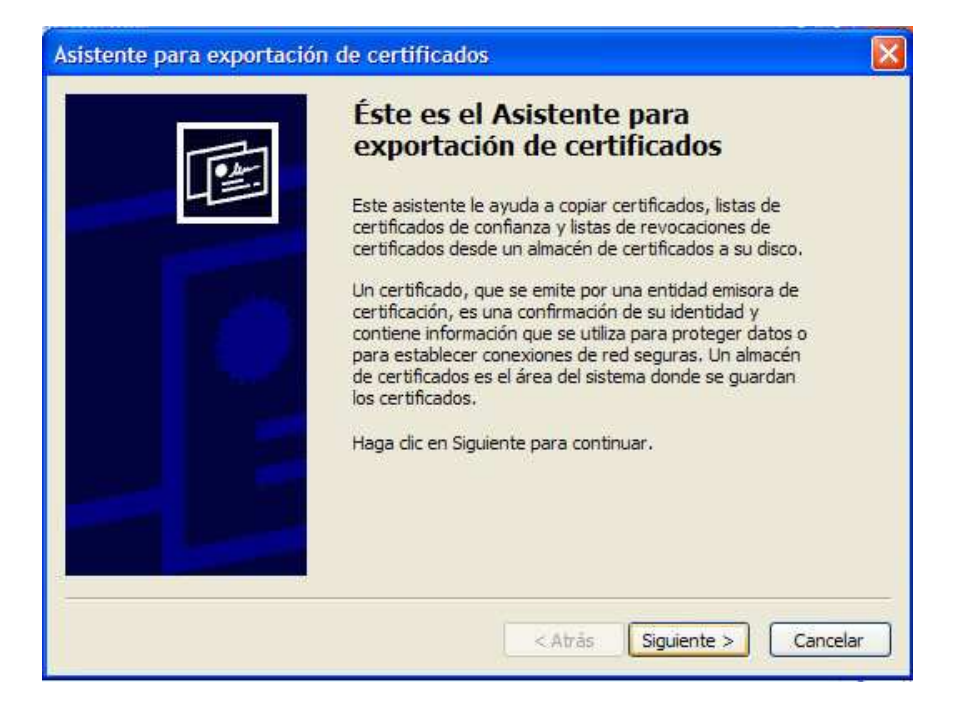

Ya, lo único que quedaría por hacer sería seguir el asistente, marcando las siguientes opciones:

| Asistente para exportación de certificados                                                                                                    |      |
|----------------------------------------------------------------------------------------------------|------|
| Exportar la clave privada                                                                                                    |      |
| Puede elegir la exportación de la clave privada con el certificado.                                                                                              | -3   |
| Las claves privadas se protegen con contraseñas. Si desea exportar la clave privada<br>con el certificado, debe escribir una contraseña en una página posterior. |      |
| ¿Desea exportar la clave privada con el certificado?                                                                                                    |      |
| O Exportar la clave privada                                                                                                    |      |
| No exportar la dave privada                                                                                                    |      |
|                                                                                                    |      |
|                                                                                                    |      |
|                                                                                                    |      |
|                                                                                                    |      |
|                                                                                                    |      |
|                                                                                                    |      |
| Atrás Siguiente > Canc                                                                                                    | elar |
|                                                                                                    |      |

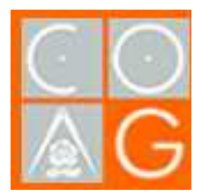

## Dpto. de informática

Exportación DNIe

| Asistente para exportación de certificados                                          | × |
|-------------------------------------------------------------------------------------|---|
| Formato de archivo de exportación                                                   |   |
| Los certificados pueden ser exportados en diversos formatos de archivo.             |   |
| Seleccione el formato que desea utilizar:                                           |   |
| O DER binario codificado X.509 (.CER)                                               |   |
| 🔿 X.509 codificado base 64 (.CER)                                                   |   |
| Estándar de sintaxis de cifrado de mensajes: certificados PKCS #7 (.P7B)            |   |
| Si es posible, incluir todos los certificados en la ruta de acceso de certificación |   |
| <ul> <li>Intercambio de información personal: PKCS #12 (.PFX)</li> </ul>            |   |
| Si es posible, incluir todos los certificados en la ruta de acceso de certificación |   |
| Permitir protección segura (requiere IE 5.0, Windows NT 4.0 con SP4 o posterior)    |   |
| Eliminar la dave privada si la exportación es satisfactoria                         |   |
|                                                                                     |   |
|                                                                                     |   |
| Cancelar                                                                            |   |

Aquí se le especifica la ruta donde guardar el fichero que creemos nuevo para el envío al COAGR.

| istente para exportación de certificados                                      |  |
|-------------------------------------------------------------------------------|--|
| Archivo para exportar<br>Especifique el nombre del archivo que desea exportar |  |
| Nombre de archivo:                                                            |  |
| D:\Documents and Settings\manu\Escritorio\FirmaPublica.p7b Examinar           |  |
|                                                                               |  |
|                                                                               |  |
|                                                                               |  |
|                                                                               |  |
|                                                                               |  |
|                                                                               |  |
|                                                                               |  |
|                                                                               |  |
|                                                                               |  |

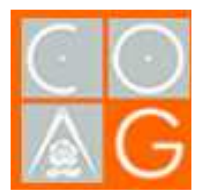

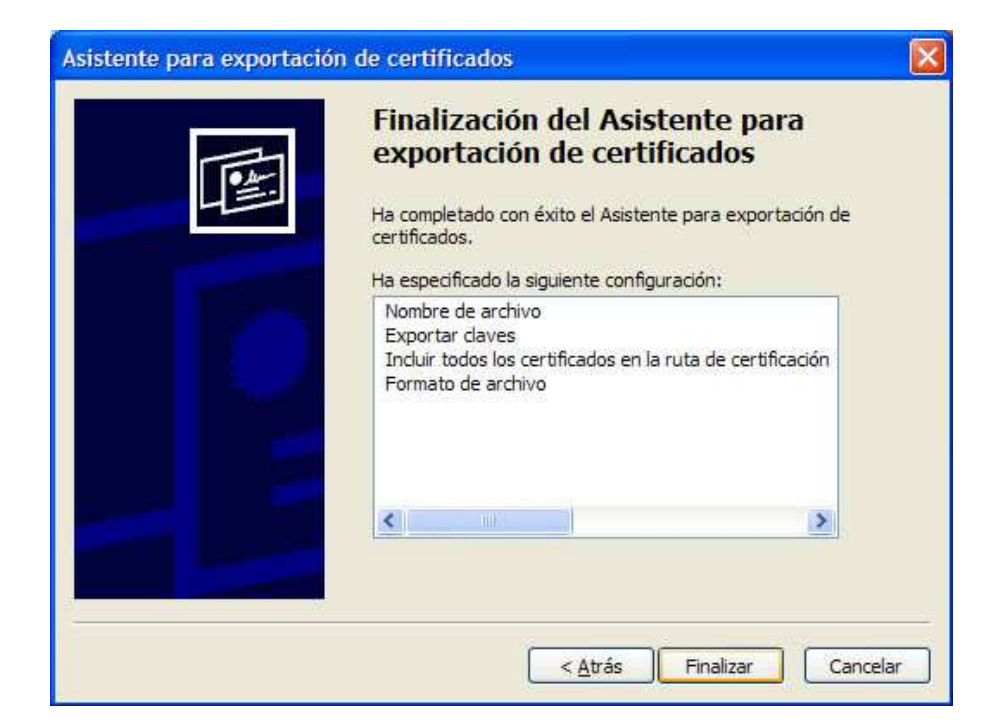

| Asistente para   | exportación de certificados | × |
|------------------|-----------------------------|---|
| La exportación s | e realizó con éxito.        |   |
|                  | Aceptar                     |   |

El fichero que se crea al terminar el asistente de exportación de certificados, es el que tenemos que mandar para el alta del visado telemático.